# 西肯麦工业远程通信解决方案 数据采集 远程编程 工厂互联 移动监控

### 远程访问西门子 ET200s 以太网连接指南 连接指南

■本指南将引导您如何远程连接 ET200s;

- 英文官网: <u>www.secomea.com</u>
- 中文官网: <u>www.xikenmai.com</u>

中文版本: 170319

## secomea

操作步骤:

- 1. 用网线将 ET200s 网口与 SiteManager 远程网关的 DEV1 网口连接。并将 DEV1 网口 IP/掩码设置与 ET200s 同一个网段的 IP/掩码
- 2. 设置 SiteManager 远程网关连接到 GateManager 服务器
- 3. 添加设备信息

|             | Using 1 of 5 extended agents |             |            |            |                        |              |         |
|-------------|------------------------------|-------------|------------|------------|------------------------|--------------|---------|
| Status Disa | ble S/N                      | Device Name | Device Typ | ie .       | Device IP & Parameters | EasyLog      | Comment |
| IDLE        | #A1                          | ET200s      | Siemens 👻  | Ethernet 👻 | 192.168.150.6          | - <b>6</b> t |         |
|             |                              |             | Refres     | sh Save    | New                    |              |         |

4. 回到 LinkManager 客户端账户界面,点击 SiteManager 远程网关名称前面的 "+"号,将看到添加的设备

| Logout Services GM Login  | Sniffer Chat Refresh                                                                                                    |
|---------------------------|----------------------------------------------------------------------------------------------------|
| chx_hangzhou_lm: ROOT.CHI | NA.SKLT.TEST.northglass                                                                                                    |
|                           | S' — Northglass [USERCHI-SGSETK]<br>→ GP- SitetoSite <connect al=""></connect><br>— @ TE7205 (SitetoSite) - 192.168.150.6 €<br>Show all Rafresh |

5. 鼠标单击设备名称,创建远程的链路

|    |        | Disconnect Logout Services                         | Sniffer  |    | Chat |         |    |       |    |
|----|--------|----------------------------------------------------|----------|----|------|---------|----|-------|----|
|    |        | ROOT.CHINA.SKLT.TEST.no                            | rthglass |    |      |         |    |       |    |
|    |        | ET2005 (SitetoSite) - 192.10                       | 58.150.6 |    |      |         |    |       |    |
|    |        |                                                    |          |    |      | Packets |    | Bytes |    |
|    | Agent  | Address                                            |          | ok | fail | tx      | rx | tx    | rx |
| @* | ET200S | 192.168.150.6:80,443,102,5002,5188,5800,5900,10001 | IDLE     | 0  | 9    | 0       | 0  | 0     | 0  |
|    |        | :2308,5001,50523                                   | IDLE     | 0  | 0    | 0       | 0  | 0     | 0  |
|    |        | :34964                                             | IDLE     | 0  | 0    | 0       | 0  | 0     | 0  |
|    |        | :502                                               | IDLE     | 0  | 0    | 0       | 0  | 0     | 0  |
|    |        | :135                                               | IDLE     | 0  | 0    | 0       | 0  | 0     | 0  |
|    |        | :1099                                              | IDLE     | 0  | 0    | 0       | 0  | 0     | 0  |
|    |        | :34964,50150-50199 (udp)                           | IDLE     | 0  | o    | 0       | 0  | 0     | 0  |
|    |        | :1099 (udp)                                        | IDLE     | 0  | 0    | 0       | 0  | 0     | 0  |

#### 6. 打开 Step7 编程软件,新建一个项目

| SIMATIC Manager                   |                                                                                                    |    |
|-----------------------------------|----------------------------------------------------------------------------------------------------|----|
| 文件(F) PLC 视图(V) 选项(O) 窗口(W) 帮助(H) |                                                                                                    |    |
| D 🛎 🔐 🐖 🝞 🕮 🕅                     |                                                                                                    |    |
|                                   | 新建 項目         工           用 产药用         第 多重项目           各位         行動設置           () Through File (680) VS:seentStepTVFproj           () Through File (680) VS:seentStepTVFproj           () Through File (680) VS:seentStepTVFproj           () Through File (680) VS:seentStepTVFproj           () Through File (680) VS:seentStepTVFproj           () Through File (680) VS:seentStepTVFproj           () Through File (680) VS:seentStepTVFproj           () Through File (680) VS:seentStepTVFproj           () Through File (680) VS:seentStepTVFproj           () Through File (680) VS:seentStepTVFproj           () Through File (680) VS:seentStepTVFproj           () Through File (680) VS:seentStepTVFproj           () Through File (680) VS:seentStepTvFproj           () Through File (680) VS:seentStepTvFproj           () Through File (680) VS:seentStepTvFproj           () Through File (680) VS:seentStepTvFproj           () Through File (680) VS:seentStepTvFproj           () Through File (680) VS:seentStepTvFproj           () Through File (680) VS:seentStepTvFproj           () Through File (680) VS:seentStepTvFproj           () Through File (680) VS:seentStepTvFproj           () Through File (680) VS:seentStepTvFproj |    |
| 按下 F1 , 获得帮助。                     | CP5711.Auto.1                                                                                                    | 1. |

secumed

#### 7. 设置 PG/PC 接口

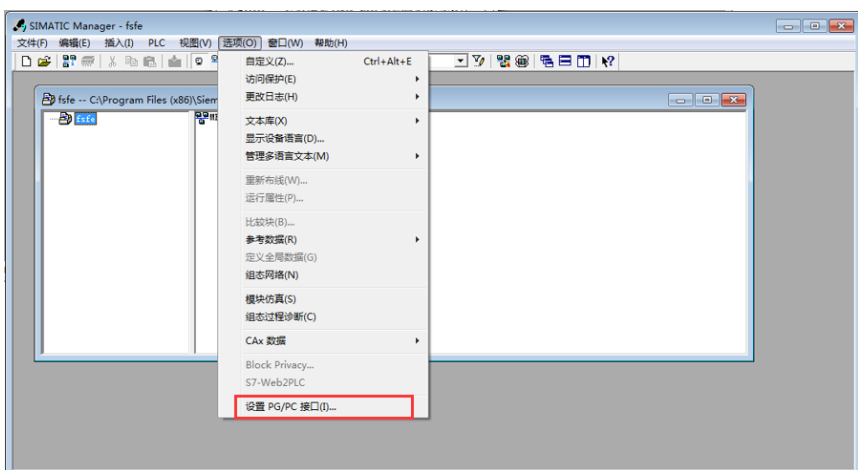

更改设置,显示全局和和基准数据和特殊功能。

8. 选择 Virtual TAP Adapter.TCPIP.1 虚拟网卡

| 设置 PG/PC 接口                                                             | ×          |  |  |  |  |
|-------------------------------------------------------------------------|------------|--|--|--|--|
| 访问路径 LLDP / DCP PNIO 适配器 Inf                                            | •          |  |  |  |  |
| 应用程序访问点(A):<br>STONLINE (STEP 7)> VirtualBox TAP Adapter.TCPI」          |            |  |  |  |  |
| ◆III + 日前時度度面が<br>为使用的接口分配参数 (E):<br> VirtualBox TAP Adapter.TCPIP.1 <係 | 属性 (2)     |  |  |  |  |
| ualBox TAP Adapter.ISO.1 🔹 🔺                                            | 诊断 (2)     |  |  |  |  |
| ualBox TAP Adapter.TCPIP.1 《数词<br>ualBox TAP Adapter.TCPIP.2            | 夏制 (I)<br> |  |  |  |  |
| (带有 TCP/IP (RFC-1006) 协议的<br>MDIS-CP 的参数分配)                             |            |  |  |  |  |
|                                                                         |            |  |  |  |  |
|                                                                         |            |  |  |  |  |
| (通定)                                                                    | 取消 帮助      |  |  |  |  |

9. 点击 PLC>>>将站点上传到 PG

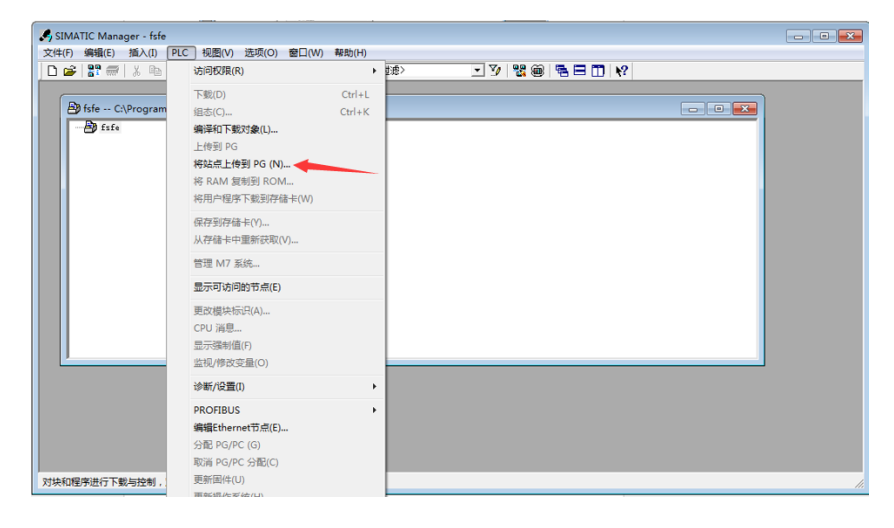

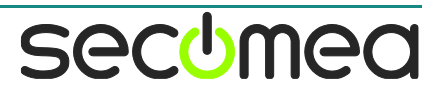

#### 10. 手动输入 PLC 的 IP 地址,点击确定

| 选择节点地址           |                                                   |       |      |      | x   |  |  |
|------------------|---------------------------------------------------|-------|------|------|-----|--|--|
| 您希望访问哪一个机        | 莫块?                                               |       |      |      |     |  |  |
| 机架(R):<br>插槽(S): |                                                   |       |      |      |     |  |  |
| 目标站点:            | <ul> <li>● 本地 (L)</li> <li>○ 可通过网关进行访问</li> </ul> | ብ (G) |      |      |     |  |  |
| 输入到目标站点的         |                                                   |       |      |      |     |  |  |
| IP 地址            | MAC 地址                                            | 模块型号  | 站点名称 | 模块名称 | 工厂板 |  |  |
| 192.168.150.6    | 1                                                 |       |      |      |     |  |  |
| •                |                                                   |       |      |      | P.  |  |  |
| 可访问的节点           |                                                   |       |      |      |     |  |  |
|                  |                                                   |       |      |      |     |  |  |
| ۰ III ۲          |                                                   |       |      |      |     |  |  |
| 显示 (V)           |                                                   |       |      |      |     |  |  |
| 确定               |                                                   |       | 取消   |      | 跏   |  |  |

11. 上传程序中

| SIMATIC Manager - 100                                                                                             |
|----------------------------------------------------------------------------------------------------|
| 文件(E) 编辑(E) 插入(I) PLC 视图(V) 选项(Q) 窗口(W) 帮助(H)                                                                     |
| 🗋 🖻 🔐 🤝   🍐 🛍 🔹   🗣 🎴 🐂 🏗 🏛   🎰   《元过滤〉 💽 🍞   🔡                                                                   |
| ▶ 100 C:\Program Files (x86)\Siemens\Step7\s7proj\100 ONLINE □ 区<br>复制 0B82 □ □ □ □ □ □ □ □ □ □ □ □ □ □ □ □ □ □ □ |
|                                                                                                    |
|                                                                                                    |
|                                                                                                    |
|                                                                                                    |
| 按下 F1,获得帮助。 VirtualBox TAP Ac //                                                                                  |

12. 上传完成

| SIMATIC Manager - 100                                                                                                    |                                                                                                    |                                                |                                                                                                    | - • ×                |
|----------------------------------------------------------------------------------------------------|----------------------------------------------------------------------------------------------------|------------------------------------------------|----------------------------------------------------------------------------------------------------|----------------------|
| 文件(E) 编辑(E) 插入(I) PLC                                                                                                    | 视图(V)选                                                                                                    | 项( <u>O)</u> 窗口( <u>W</u> ) 帮助                 | )( <u>H</u> )                                                                                                    |                      |
| 🗋 🗅 🚅   🏪 🐖   X 🖻 💼   1                                                                                                    | 🎽 🖸 💁                                                                                                    | <u>□</u> <u>□</u> == == == == == == =          | 〈无过滤〉                                                                                                    | - 🏹 🔡                |
| <ul> <li>○ ● ● 100</li> <li>○ ● ● 100</li> <li>○ ● ● ● 100</li> <li>○ ● ● 100</li> <li>○ ● ● 100</li> <li>○ ● ● 100</li> <li>○ ● ● 100</li> <li>○ ● ● 100</li> <li>○ ● ● 100</li> <li>○ ● ● 100</li> <li>○ ● ● 100</li> <li>○ ● ● ● 100</li> <li>○ ● ● ● ● 100</li> <li>○ ● ● ● ● 100</li> <li>○ ● ● ● ● 100</li> <li>○ ● ● ● ● ● ● ● ● 100</li> <li>○ ● ● ● ● ● ● ● ● ● ● ● ● ● ● ● ● ● ● ●</li></ul> | <ul> <li>○ ○</li> <li>○ ○</li></ul> | B a tri- tit tit tit tit tit tit tit tit tit t | 《无过速》       NE     0B32       0B82     0B65       0B121     FC10       DB3     SFB0       SFB3     SFB3       SFB4     SFB54       SFC1     SFC1       SFC11     SFC14 |                      |
|                                                                                                    |                                                                                                    |                                                |                                                                                                    |                      |
|                                                                                                    |                                                                                                    |                                                |                                                                                                    |                      |
|                                                                                                    |                                                                                                    |                                                |                                                                                                    | VirtualBox TAP Ac // |

#### 13. 在线监控

| 🗮 .LAD/STL/FBD - [@OB1 100\\                   | SIMATIC 300 站点\IM151-8 PN/DP | CPU ONLINE]         |         |
|------------------------------------------------|------------------------------|---------------------|---------|
| □ 文件(F) 编辑(E) 插入(I) PLC                        | 调试(D) 视图(V) 选项(O) 窗口         | ](W) 帮助(H)          | _ & ×   |
| 🗅 🚅 🔓 🖬 🎒 🐰 🖻 💼                                | N CH 🕼 🌰 🖂 🚇 🔐               |                     |         |
| !«»! <b>□ □</b> ₩ ₩ ₩ ₩ ++                     | ₩-0 @ ५ ♪ म 😽                |                     |         |
|                                                | P                            | 内容: '环境\接口'         |         |
|                                                | □                            | 名称                  |         |
|                                                | È⊷- <b>SEMP</b> =            | ⊒- ТЕМР             |         |
| Ē · @ FB 块                                     | Z                            |                     | I I     |
| 田···• 臣·· FC 块                                 |                              | · PLO STA STANDARD  |         |
| ●····································          | OB1 : 标题:                    |                     |         |
| 田·□ SFC 块                                      | 注释.                          |                     |         |
|                                                | /_/+ •                       |                     |         |
| 王···· <b>··</b> ······························ |                              |                     |         |
|                                                | □ / 注於技                      |                     |         |
| t_                                             | A M 100.5                    |                     |         |
|                                                | CALL FC 10                   | IN OUT              |         |
|                                                | INO :=MW20                   | - 900               |         |
|                                                | •                            | 1400                |         |
| ×                                              |                              |                     |         |
|                                                |                              |                     |         |
|                                                |                              |                     |         |
|                                                |                              |                     |         |
| □ 【 【 】 ▶ ▶ 【 1: 错误 】 2                        | 信息 人 3: 交叉参考 入               | 4:地址信息 入 5:修改 入 6:ì | 診断 入 7: |
| 按下 F1 以获取帮助。                                   |                              | 🕸 RUN Abs <         | 5.2 //  |

secomea

#### 广州西肯麦自动化科技有限公司

广州科学城掬泉路 3 号 A 座 504 www.xikenmai.com

#### 大中华区销售咨询:

400 690 8650 sales@xikenmai.com

#### 大中华区技术支持:

400 690 8650 support@xikenmai.com

扫码前往技术页面

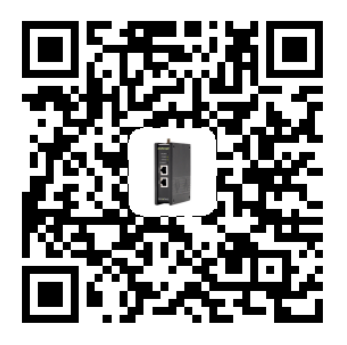

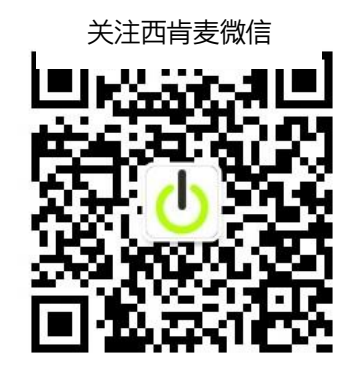

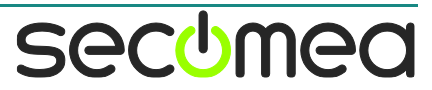